2023 年 1 月 12 日 株式会社 MAYA SYSTEM

【ソフトウェアアップデートの手順】

「お知らせ」のポップアップが表示されますので、
「確認する」をタップしてください。

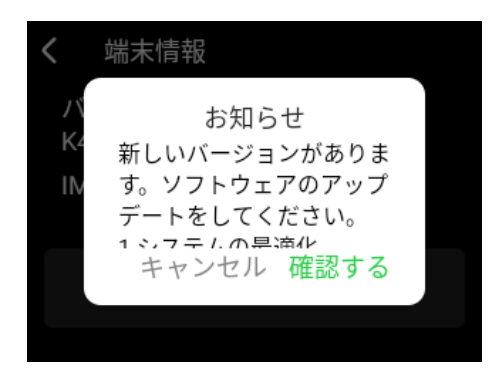

2.「ダウンロード」をタップします。

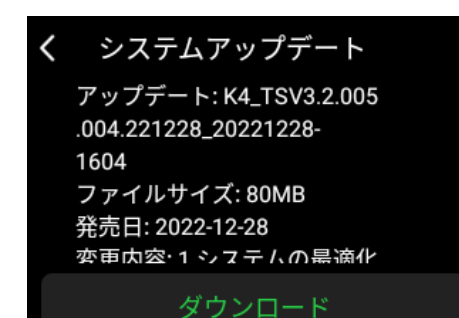

3.ダウンロードが開始されますので、ダウンロー ドが完了するまでお待ちください。

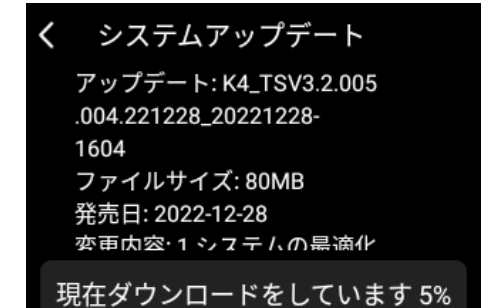

4.ダウンロード完了後、画面をタップすると再起動され、アップデートが実行されます。

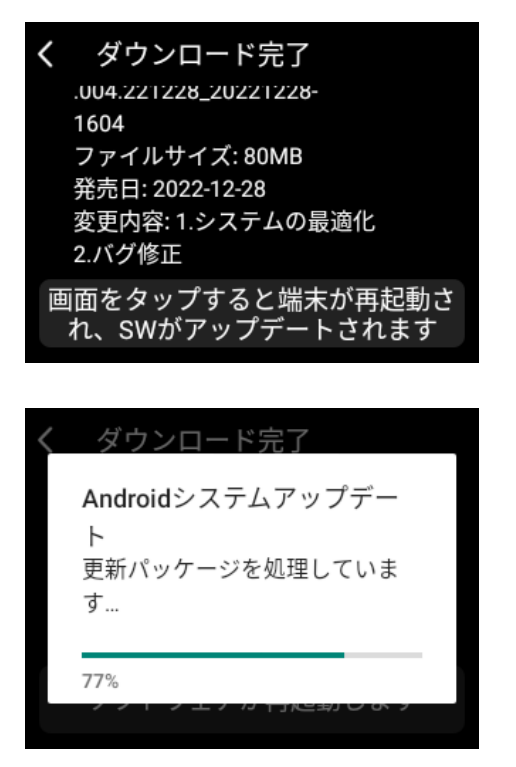

5.アップデートが完了しますと自動的に起動し、アップ デート完了のお知らせが表示されます。「OK」をタップ し、お知らせ表示を閉じてください。

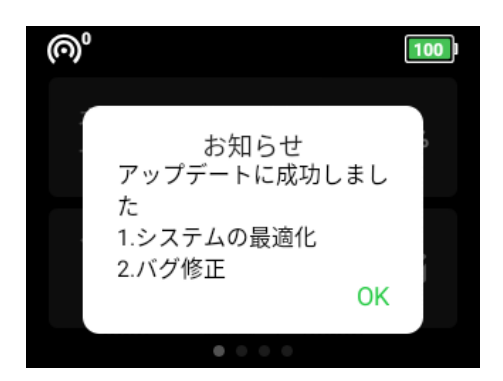

【ソフトウェアアップデートの手順】 アップデートのお知らせでキャンセルをした場合、 以下の手順でもアップデートが可能です。

1.「ソフトウェア アップデート」のアイコンをタップします。

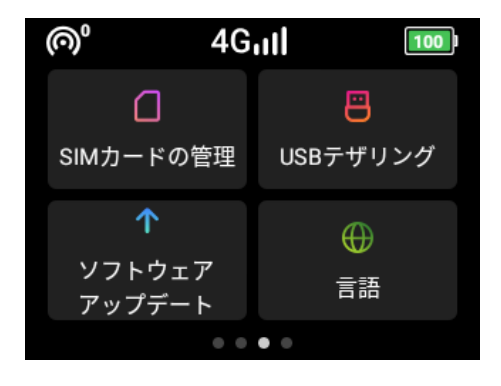

2.「ソフトウェア アップデート」をタップします。

| <              | ソフトウェア アップデ                                      |                      |
|----------------|--------------------------------------------------|----------------------|
| (()            | Wi-Fi                                            |                      |
| ソフ<br>ータ<br>アッ | トウェアをアップデートしま<br>使用量節約のため、Wi-Fiに<br>プデートを行うことを推奨 | ます。デ<br>接続して<br>します。 |
|                | ソフトウェア アップデー                                     | - ト                  |

 「アップデートを確認する」をタップすると、「システム アップデート」の画面となり、ソフトウェアのダウンロー ドができます。
以降の手順は、ポップアップから実施した手順と同様となります。

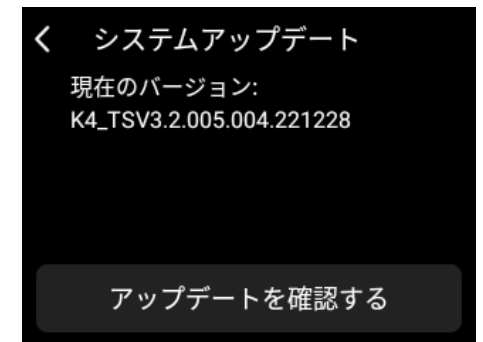